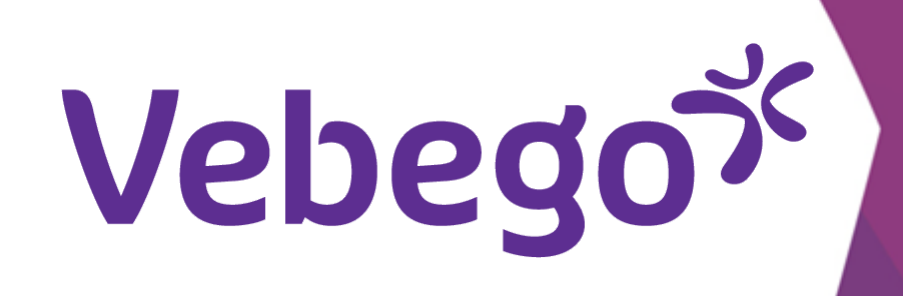

# **ORTEC Uygulamasına Genel Bakış ESS 7**

Çalıştığınız saatlere, izin bakiyesine veya izin alımınızın bir dökümüne genel bir bakış istiyorsunuz

## Neye ihtiyacınız var? - Cep telefonunuza

- Geçici (ilk) parolanıza
  iPhone kullanırken Apple Kimliğinize ve parolanıza ihtiyacınız olur.

#### Genel bakışa git 1

ORTEC Uygulamasını açın ve ekranın sağ üst kısmında 'MEER' ögesine dokunun

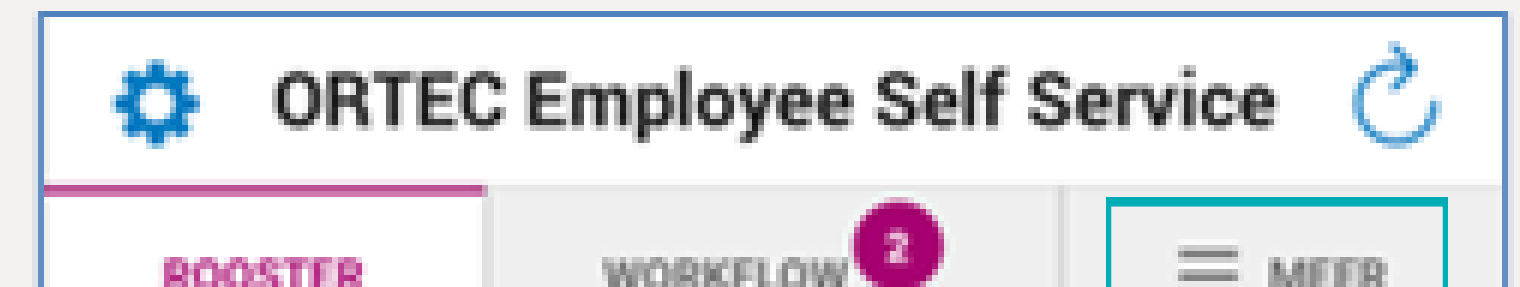

| 🔅 ORTEC Employee Self Service 🖒 |            |     |  |  |  |
|---------------------------------|------------|-----|--|--|--|
| ROOSTER                         | WORKFLOW 2 |     |  |  |  |
| MEER                            |            |     |  |  |  |
| Wensen                          | Overzio    | sht |  |  |  |

#### Genel bakışı inceleme 2

**'Overzicht'** ögesine dokunun.

- Çalışılan saatlere genel bir bakış için **'Rapp Overzicht Gewerkte Uren'** ögesine dokunun.

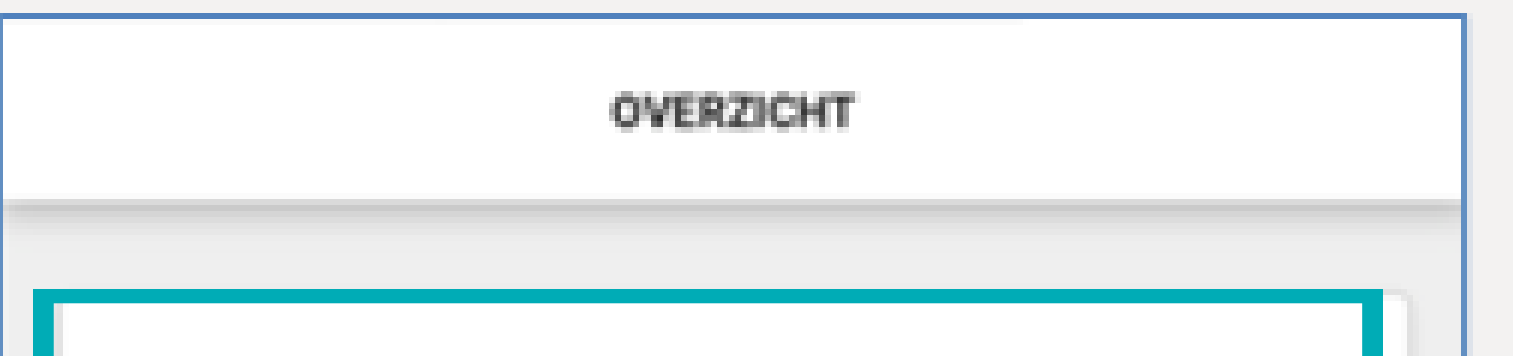

|  | Rapp Overzicht Gewerkte Uren | Ň |  |
|--|------------------------------|---|--|
|  | Specificatie Verlofopname    | ~ |  |
|  | Verlof Saldo - ESS           | ~ |  |
|  |                              |   |  |

Diğer genel bakışların talep edilmesi de aynı şekilde yapılır.

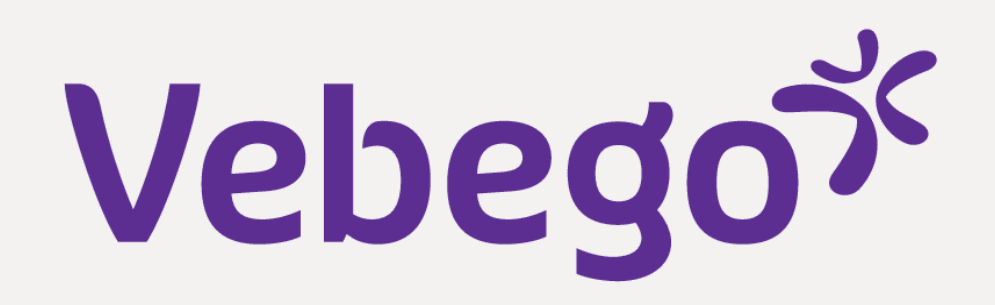

#### Tarihe filtre ayarla 3

### • 'Van en tot en met' tarihini girin.

### • Çalışılan saatlere genel bakış ekranda görünecektir.

| ORTEC Employee Self Service C |                                |          |          |  |  |  |
|-------------------------------|--------------------------------|----------|----------|--|--|--|
| ROOSTER                       |                                |          |          |  |  |  |
|                               | OVERZICHT                      |          |          |  |  |  |
|                               |                                |          |          |  |  |  |
| Rapp Overz                    | Rapp Overzicht Gewerkte Uren ~ |          |          |  |  |  |
| 12 Sep                        | 2022 🛗                         | 9 Oct 20 | 22 🛗     |  |  |  |
| 100 Gewerkte                  | uren 100%                      | 35:0     | 0 uur >  |  |  |  |
| 150 Gewerkte                  | uren 150%                      | 4:0      | 0 uur >  |  |  |  |
| TOTAAL                        |                                | 3        | 9:00 uur |  |  |  |

| Specificatie Verlofopname | ~ |
|---------------------------|---|
| Verlof Saldo - ESS        | ~ |

#### Ayrıntıları kontrol et 4

Bilgilerinizi görüntülemek istediğinizde örneğin '150 Gewerkte Uren 150%' ögesine dokunun.

| ROOSTER     | WORKFLOW 2       |                 | R  | ROOSTER                            | WORKFL       | .ow 2    |
|-------------|------------------|-----------------|----|------------------------------------|--------------|----------|
|             | OVERZICHT        |                 |    | < R                                | APP OVERZICH | IT GEWEI |
| tapp Overzi | icht Gewerkte Ur | ren 🔨           |    | 150 Gewer<br>150%                  | kte uren     |          |
| 12 Sep      | 2022 🛗           | 9 Oct 2022      |    | VAN<br>12 See                      | 2022 #       | TOTE     |
| 0 Gewerkte  | uren 100%        | 35:00 uur >     | >  | 12 Sep                             | 2022 🔛       |          |
| ) Gewerkte  | uren 150%        | 4:00 uur >      | >  | 16-09-2022 -<br>21:30-22:30        |              |          |
| TAAL        |                  | <b>39:00</b> uu | ır | 23-09-2022 -<br>21:30-22:30        |              |          |
| ecificatie  | Verlofopname     | ~               |    | <b>30-09-2022 -</b><br>21:30-22:30 |              |          |
|             | -                |                 |    | 07-10-2022 -                       |              |          |
|             |                  |                 |    | 21:30-22:30                        |              |          |

| ORTEC Employee Self Service C      |        |            |           |  |  |  |
|------------------------------------|--------|------------|-----------|--|--|--|
| ROOSTER                            | WORK   | FLOW       |           |  |  |  |
| < RAPP OVERZICHT GEWERKTE UREN     |        |            |           |  |  |  |
| 150 Gewerkte uren 4:00 uur<br>150% |        |            |           |  |  |  |
| VAN                                |        | TOT EN MET |           |  |  |  |
| 12 Sep 2                           | 2022 🛗 | 9.0        | ct 2022 🛗 |  |  |  |

1:00 uur

1:00 uur

1:00 uur

1:00 uur

Bu ekranı **ok** ile kapatın ve **'OVERZICHT'** ögesine dokunarak ekrana dönün. Diğer genel bakışları açmak için aynı adımları izleyin.

## Tamamlamak